## Enrollment offline app quick start.

The offline application on eEnrollment is a tool to help you complete enrollment applications even when you are having internet connectivity issues.

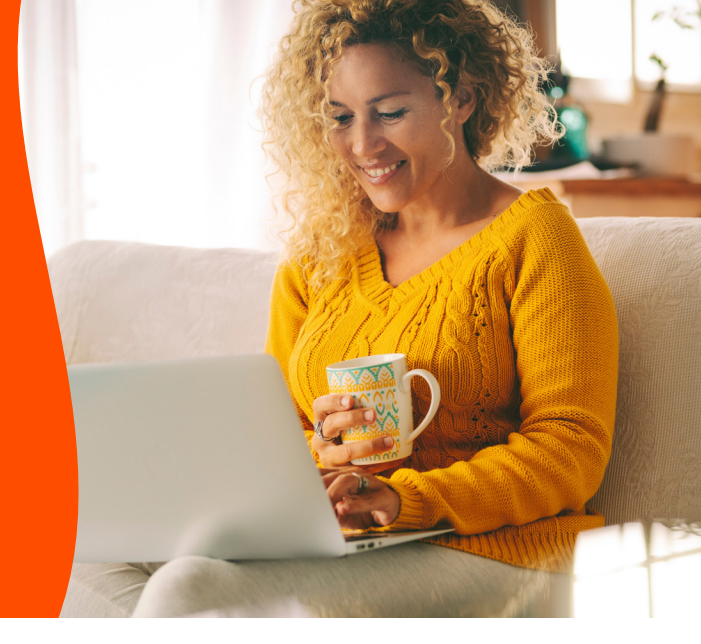

After you have logged in to <u>Cignaforbrokers.com</u> you can access eEnrollment through either of the links in the screenshot below.

| Cigna Brokers                                                                                                    | NC Nicholas Connor V                                    | pols                                                                                                    |                                                                                                    |                                                                                                    |                                         |
|----------------------------------------------------------------------------------------------------|---------------------------------------------------------|----------------------------------------------------------------------------------------------------|----------------------------------------------------------------------------------------------------|----------------------------------------------------------------------------------------------------|-----------------------------------------|
| Detrived     Instance Terminy     Welcome to Cigna for Brokers, Nicholas     Underse Annue Retring     Order and Retring     The Information, tools, and resources you need to manage your business, all |                                                         | MA CSB IPP Salesforce (2* Manage leads on potential customers and monitor sales results.                               | Medicare Producers' University (3<br>Trainings, certifications, and resources for Medicare<br>Advantage and Prescription Drug plans. | Medicare/Medicaid Eligibility<br>Verify potential customer's eligibility information pric<br>to enrollment.   | or                                      |
| Toti Seletire //  Median Proteery Universit. //                                                                                                    |                                                         | Online Provider Directory IS<br>Search for providers for your customers based on their<br>specific needs.              | Connecture DRx 2023 (2<br>Cigna's quote and enrollment tool.                                                                         | e-Enrollment (2)<br>Capture your customers' Medicare Advantage<br>enrollment applications electronically.     |                                         |
| MedicarchMedical Equility     Osine Provider Decisiony (2     and Enroll     Book c     consecution Bio 201 //                                                                                           | of Business                                             | Icario (?<br>Submit a customers' Health Risk Assessment.                                                               | CustomPoint (2)<br>Access and order Medicare Advantage marketing<br>materials, including sales kits and collateral.                  | Find RX Medications 2023 (?<br>Search for medications.                                                        |                                         |
| Construct of Construction Construction                                                                                                    | Individual and Family Plans Cigna Supplemental Benefits | Medicare Plan Finder<br>Find and compare Medicare health plans.                                                        | Cigna Learning Center (2<br>Visit our Medicare Learning Series at Cigna to and help<br>your customers learn more about Medicare.     | YouTube C<br>View Cigna's Medicare Advantage video series to hel<br>customers understand what plan fits best. | lp.                                     |
| Find fix Medications 2223 (?                                                                                                    |                                                         |                                                                                                    |                                                                                                    |                                                                                                    |                                         |
| 2 From the home screen, dow                                                                                                    | nload the                                               |                                                                                                    |                                                                                                    |                                                                                                    |                                         |
| offline applications.                                                                                                    |                                                         | Ionu Partial Enrolments<br>Star New Electronic Scope<br>Star New Erschment<br>Star New Erschment<br>Profile Menagement | Offline Pdf Uploads er Nam Lext Updated T002023 10 58-12 AM T002023 10 58-12 AM Convince Drylin Convince Drylin                      | Medican Number:                                                                                               | Log Out Home                            |
|                                                                                                    | 8<br>0                                                  | esources<br>Roker Sales Online Provider Directory<br>Dans HIDA Durvey Tool<br>Completed Electron                       | Errollment ID Errollment ID Errollment ID I Errollment ID Errollment ID I I I I I I I I I I I I I I I I I I                          | Pol File Name Upload Time<br>eEnrolment OffineTemplate English.pdf Aug 03 2023 11:48:26 PM                    | Enrolment Status<br>Completed: QA107319 |

## Using the offline application

Select the state and the County/Plan.
 Complete the application, filling in all required information and collecting the customer signature.

**Note:** any changes to the application will clear the customer signature. Review the application for accuracy prior to starting the signature process.

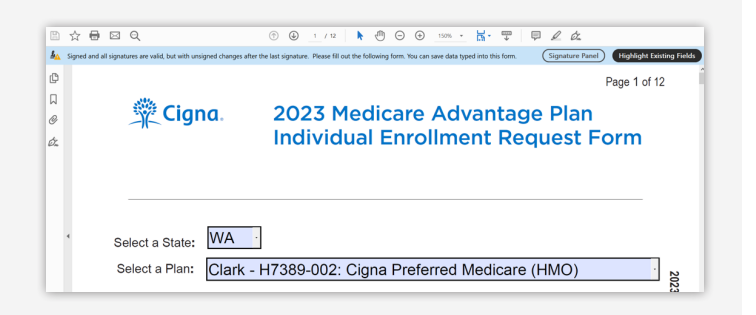

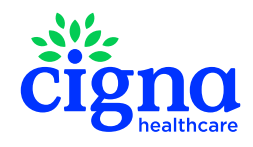

## Signature process

- The Agent Signature and Customer Signature fields are formatted to use the Adobe Digital ID signature process. Simply click in the signature field to open the Digital ID signature process.
- You will need to configure a Digital ID to use for the signature process. signature process.
  - Select Configure Digital ID.

3

**Note:** You will need to create a Digital ID for yourself and for each customer you enroll using an offline application.

- 4 Adding a signature will prompt you to save the application. After you have added the customer signature, which you should do last, save the application.
- 5 When you get to a location with internet connectivity you can upload the application.

| iconsod Sales Agent Phone                                                                                                    | Number               | Scone of Appointment ID Number                                                                                                    |
|----------------------------------------------------------------------------------------------------|----------------------|----------------------------------------------------------------------------------------------------|
| Licensed Gales Agent Filone                                                                                                    | Number               |                                                                                                    |
| Appointment Type                                                                                                    | Digital ID Con<br>Th | Inpution Trajental 2 Inpution Field States dently.                                                                                                    |
| aant Signatura                                                                                                    | He                   | ip Configue Digital D Canol                                                                                                    |
| Configure a Digital ID                                                                                                    | for signing          | :                                                                                                    |
| A Digital ID is required to<br>create a digital<br>signature. The most secure<br>Digital ID are issued by<br>trusted Certificate                                                                                                    | Select the ty        | pe of Digital ID:<br>Use a Signature Creation Device<br>Configure a smart card or token connected to your                                                                                                    |
| A Digital ID is required to<br>create a digital<br>signature. The most secure<br>Digital ID are issued by<br>trusted Certificate<br>authorities and are based<br>on secure devices like smart<br>card or token. Some are<br>based on files.                                                                                                    | Select the ty        | pe of Digital ID:<br>Use a Signature Creation Device<br>Configure a smart card or token connected to your<br>computer<br>Use a Digital ID from a file                                                                             |
| A Digital ID is required to<br>create a digital<br>signature. The most secure<br>Digital ID are issued by<br>trusted Certificate<br>authorities and are based<br>on secure devices like smart<br>card or token. Some are<br>based on files.<br>You can also create a new<br>Digital ID, but they provide<br>a low level of identity<br>assurance. | Select the ty        | Pre of Digital ID: Use a Signature Creation Device Configure a smart card or token connected to your computer Use a Digital ID from a file Import an existing Digital ID that you have obtained as a file Create a new Digital ID |

- Enter the MBI of your customer (This will be matched as part of the upload).
- 2 Select **Choose File** to find the correct application and upload.
- 3 If the application is missing a signature or an MBI or the MBI does not match what you entered on eEnrollment the upload will fail. If this happens, correct the error and try again.

|                                         |                |               |                      |                      |                                      |                                                                                                    |                                                             | Log Out Home                         |
|-----------------------------------------|----------------|---------------|----------------------|----------------------|--------------------------------------|----------------------------------------------------------------------------------------------------|-------------------------------------------------------------|--------------------------------------|
| Menu                                    | Partial Enroll | ments         |                      | Offline Pdf U        | ploads                               |                                                                                                    |                                                             |                                      |
| Start New Electronic Scope              | Enrollment ID  | Enrollee Name | Last Updated         | Offline Pdf Te       | nalates                              | Medicara Number                                                                                         |                                                             |                                      |
| Start New Enrolment                     | 107315         |               | 7/20/2023 2:40:42 Pf | A Download Engl      | ish                                  |                                                                                                    |                                                             |                                      |
| Start New Eligibility Verification Form | 107312         |               | 7/20/2023 11:00:54 A | M Download Spe       | nish                                 | Chosen Etc. No file chosen                                                                              |                                                             |                                      |
| Profile Management                      | 107311         |               | 7/20/2023 10:58:42 / | м                    |                                      | CITAGE IN IN IN COMM                                                                                    |                                                             |                                      |
| Resources                               |                |               |                      | Erroliment ID        | Errollee Name                        | Pdf File Name                                                                                           | Upload Time                                                 | Enrollment Status                    |
| Banker Salar Onless Bandar Directory    |                |               |                      | 107314               | Gordo Gato                           | OfflineTemplateEsp Test 1.pdf                                                                           | Jul 20 2023 11:46:45 AM                                     | Submitted: QA10731                   |
| Cines MBA Except Test                   |                |               |                      | 107309               |                                      | eEnrolment OffineTemplate English.pdf                                                                   | Jul 19 2023 11:32:22 PM                                     | Submitted: QA10730                   |
| Test URL                                |                |               |                      | 107308               | Teet 1 Connor                        | eEnrolment OfficeTemplate English Test 1.pdf                                                            | Jul 19 2023 11:26:44 PM                                     | Submitted: QA10730                   |
|                                         | Completed FI   | ectronic Sco  | 105                  |                      |                                      |                                                                                                    |                                                             |                                      |
|                                         | Confirmation N | amber Action  | Deneticiary Name     | Date Completed       | Plans Discusse                       | d                                                                                                    |                                                             |                                      |
|                                         | ES00011256     | Enroll No     | Jenus Jenus          | 8/1/2023 12:38:37 PM | Medicare Advant<br>Plans (Part D), D | age Plans (Part C), Medicare Supplement (Mediga)<br>Iental/Vision/Hearing Plans*, Cancer/Heart Attack/S | p) Plans*, Stand-Alone Medi<br>troke Plans*, Hospital Indem | are Prescription Drug<br>nity Plans' |

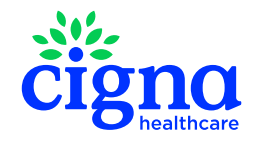

When you successfully upload the application you will see a message confirming the upload and containing the Confirmation. You will also see that the application is now showing as uploaded on your home page. Within a few minutes you will also receive an email with the confirmation.

| Offline Pdf Te                                                                                                    | mplates                                                                                                    | Me                                                                                                    | dicare Number: |                                                                                                    |                                                                                                    |
|----------------------------------------------------------------------------------------------------|----------------------------------------------------------------------------------------------------|----------------------------------------------------------------------------------------------------|----------------|----------------------------------------------------------------------------------------------------|----------------------------------------------------------------------------------------------------|
| Download Eng<br>Download Spa<br>File Uploaded                                                                                                    | lish<br>nish<br>' <i>successfully.</i> Co                                                                                                    | Cr                                                                                                    | oose File No f | ile chosen                                                                                                    |                                                                                                    |
| Enrollment ID                                                                                                    | Enrollee Name                                                                                                    | Pdf File Name                                                                                                    | Uplo           | ad Time                                                                                                    | Enrollment State                                                                                                    |
| 107319                                                                                                    |                                                                                                    | eEnrollment OfflineTemplate English.pd                                                                                                    | f Aug          | 03 2023 11:48:26 PM                                                                                                    | A Submitted: QA10                                                                                                    |
| File <u>Message</u>                                                                                                    | Help Q Tell n<br>Reply Reply Forward<br>All                                                                                                    | ne what you want to do<br>C Misc. 2021 → To Manager<br>C Team Email<br>C Reply & Delete<br>C C Sete New ♥                                                                                                    | Move           | Categorize * 🖾 *                                                                                                    | A) G 53<br>Read Immersive<br>Aloud Reader                                                                                                    |
| File Message                                                                                                    | Help Q Tell n<br>Reply Reply Forward<br>All<br>Respond                                                                                                    | ne what you want to do                                                                                                    | Move           | Mark Unread<br>Categorize *<br>Follow Up *<br>Togs % Editing                                                                                                    | A)<br>Read Immersive<br>Aloud Reader<br>Immersive<br>Language                                                                                                    |
| File Message                                                                                                    | Help V Tell n<br>Reply Reply Forward<br>All<br>Respond<br>connect Broker Po<br>ply@healthspring.com                                                                                                    | ne what you want to do                                                                                                    | Move           | Mark Unread<br>Categorize ~<br>Categorize ~<br>Collow Up ~<br>Togs To Editing                                                                                                    | A)<br>Read Immersive<br>Aloud Reader<br>Immersive<br>C S Reply S F                                                                                                    |
| File Message                                                                                                    | Help P Tell n<br>Reply Reply Forward<br>All<br>Respond<br>Onnect Broker Pe<br>ply@healthspring.cor<br>SoftwareSolutionsDigita                                                                                | ne what you seen to do                                                                                                    | Move           | Mark Unread                                                                                                    | Av) □<br>Rad Immersive<br>Aboud Roader<br>Immersive                                                                                                    |
| File Message  Message  Delete Archive  Delete  [External] HSC  do.not.re  Hello Nic Connor,                                                                                                    | Help V Tell n<br>Reply Reply Forward<br>All<br>Respond<br>Onnect Broker Per<br>ply@healthspring.cor<br>SoftwareSolutionsDigita                                                                               | ne what you seen to do<br>Control Mines, 2021<br>Control Mines, 2021<br>Contro | Move Move      | Mark Unread     O       Categorize *     Image: Second Second Se | Av)     Image: Second Second Se                                                                                                    |
| File Message File Message File Message File Archive Delete External] HSC O do.not.re Hello Nic Connor, You have successfull                                                                                                    | Help Q Tell n<br>Paply Reply Forward<br>All Respond<br>ONNect Broker Pe<br>ply@healthspring.cor<br>SoftwareSolutionsDigita                                                                                   | ne what you seem to do                                                                                                    | Move Move      | Image (investigation)     P       Image (investigation)     P       Image (investinvestin)     P       Image (invest                                                                                                    | Rad Immersive<br>Immersive                                                                                                    |
| File Message<br>Delete Archive<br>Delete Archive | Help Q Tell n<br>Repy Repy Forward<br>Repy All Report<br>All Report<br>Onnect Broker Pc<br>ply@healthspring.cor<br>SoftwareSolutionsDigita<br>y submitted an enrollin<br>r: CAL07319<br>03/2023 11:48 PM CST | m vhat you swant to do                                                                                                    | Move Move      | El Mark Unvest                                                                                                    | All Linguest<br>Read Interview<br>Interview<br>Coguest<br>Coguest |

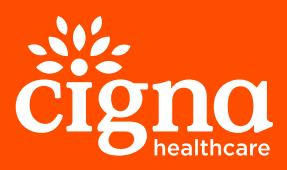

Confidential, unpublished property of Cigna Healthcare. Do not duplicate or distribute. Use and distribution limited solely to authorized personnel. © 2023 Cigna Healthcare.